### **UNIFAE** EDUCAÇÃO VIRTUAL

### **BEM-VINDO AO**

AMBIENTE VIRTUAL DE APRENDIZADO

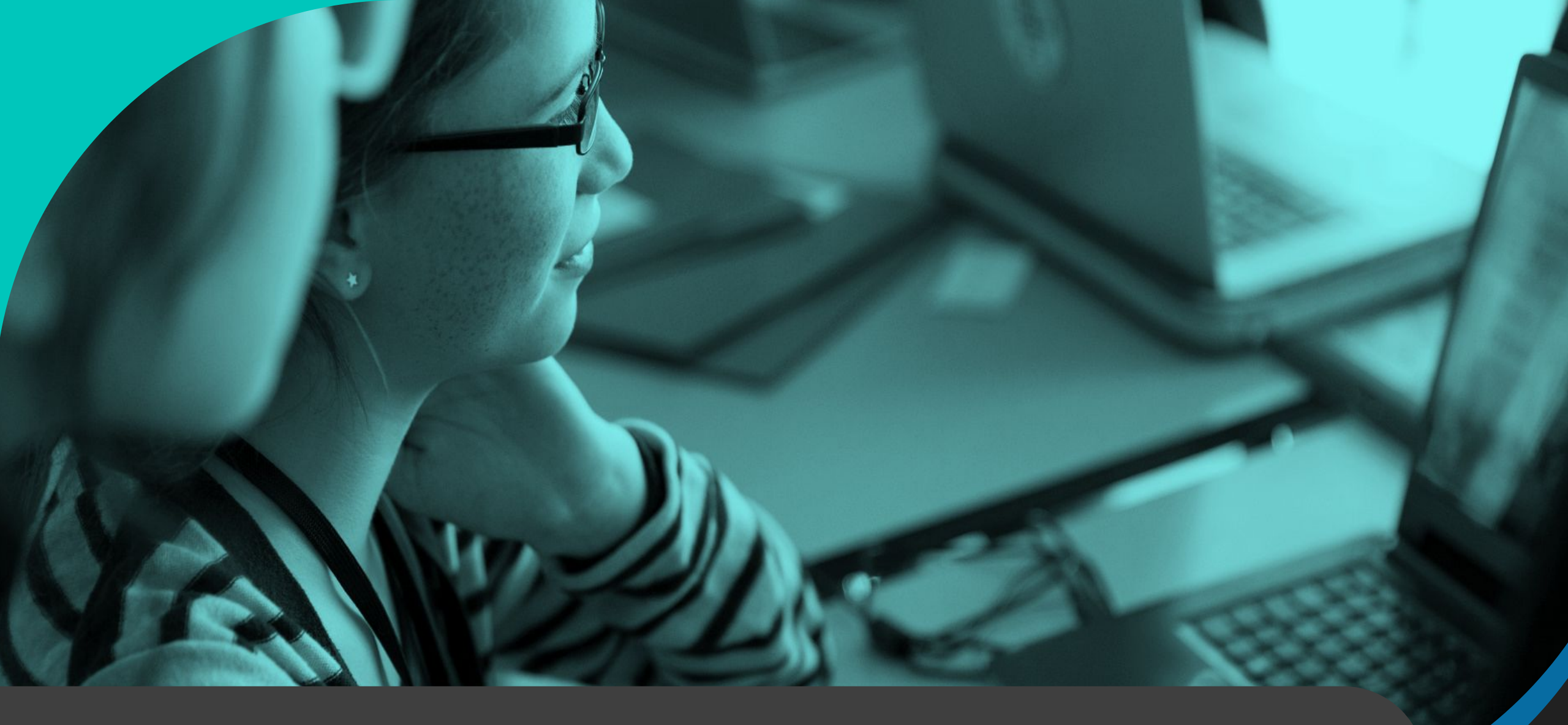

### INTRODUÇÃO AO AMBIENTE VIRTUAL DE APRENDIZADO UNIFAE

### Bem-vindos ao futuro da educação!

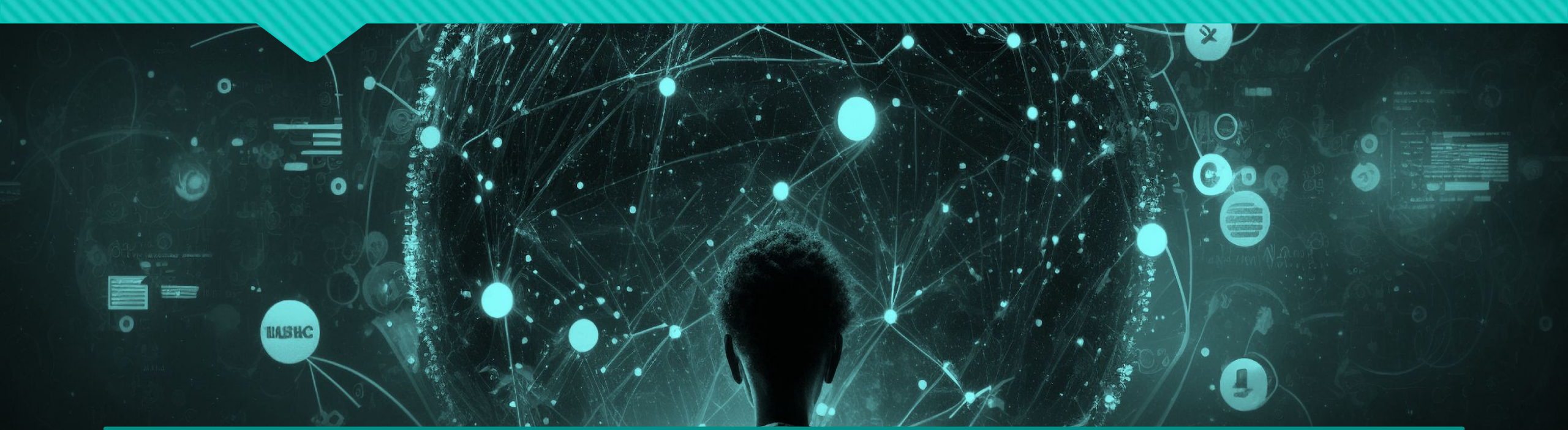

 Hoje em dia, a tecnologia está revolucionando a forma como aprendemos, tornando o processo educacional mais interativo, acessível e personalizado.

# ENSINO VIRTUAL

Agora o aluno UNIFAE pode mergulhar em um mundo de conhecimento, a qualquer hora e em qualquer lugar!

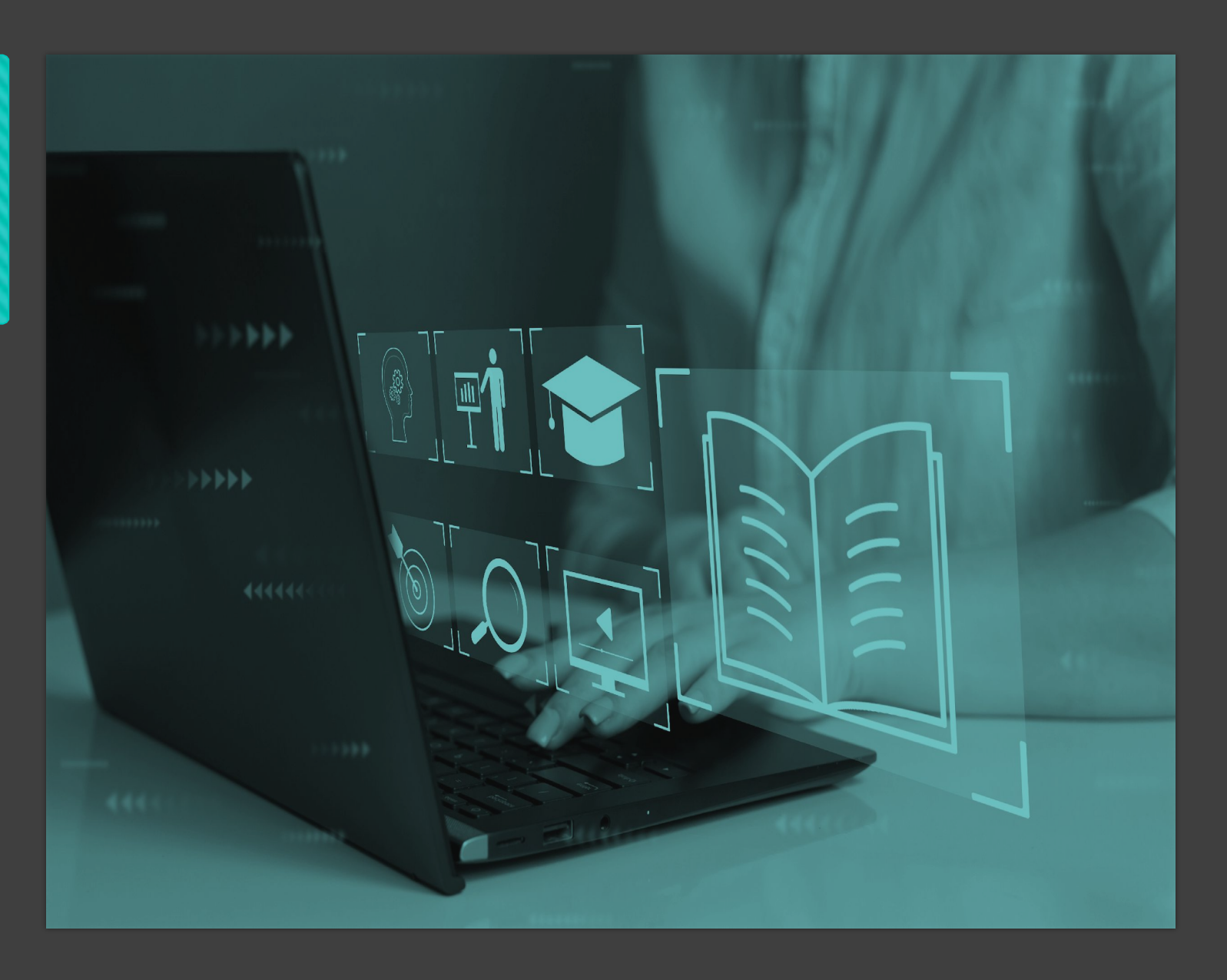

# CONTEÚDO INTERATIVO

Todo o conteúdo da disciplina, como textos, vídeos, atividades, exames e avaliações, são realizados de forma on-line, oferecendo uma experiência digital, segura e prática!

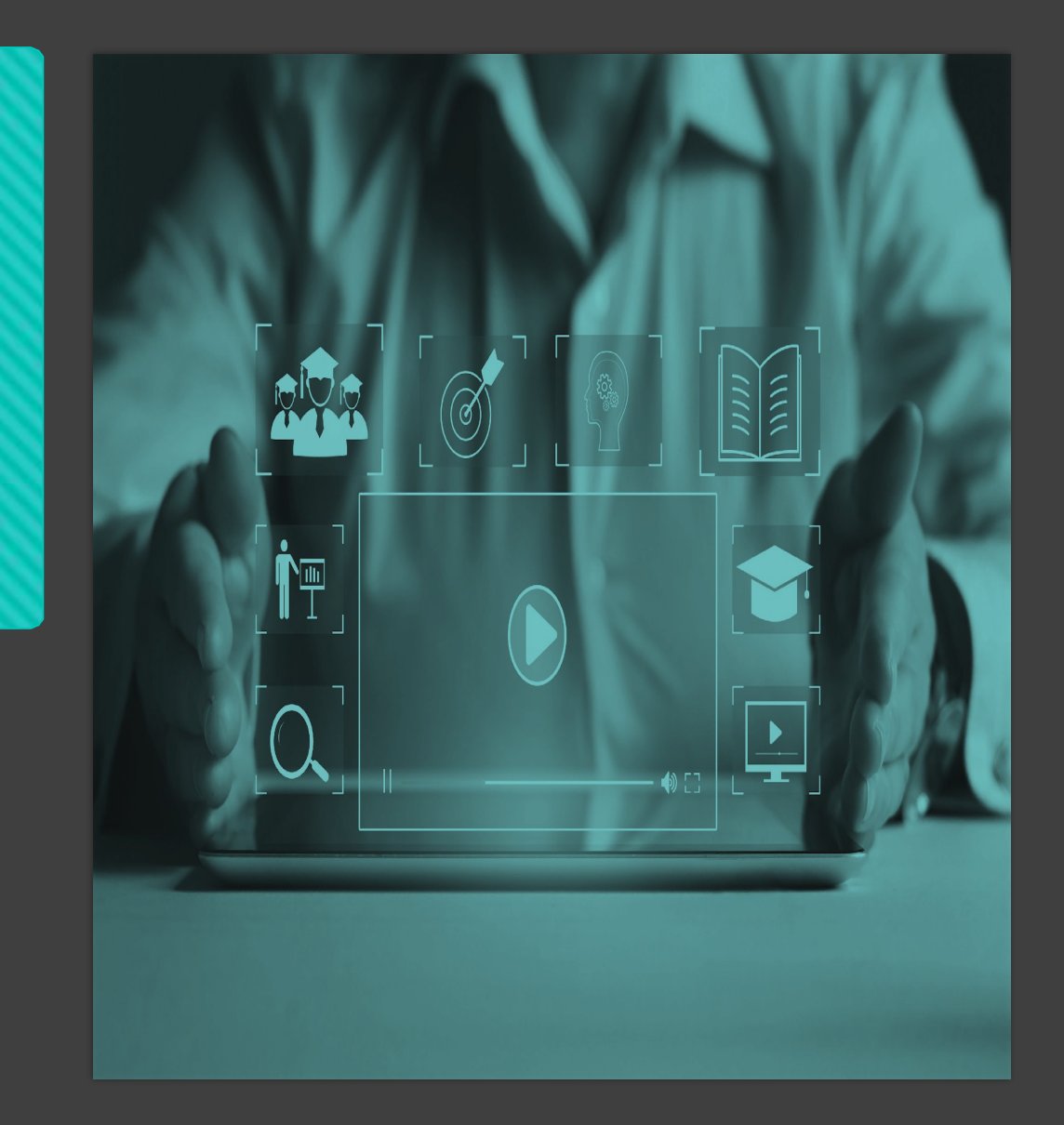

### AMBIENTE VIRTUAL DE APRENDIZADO

A inovando no processo de ensino e aprendizagem, tem como objetivo preparar o aluno para enfrentar o mercado e os desafios do mundo moderno! Unifae Educação Virtual

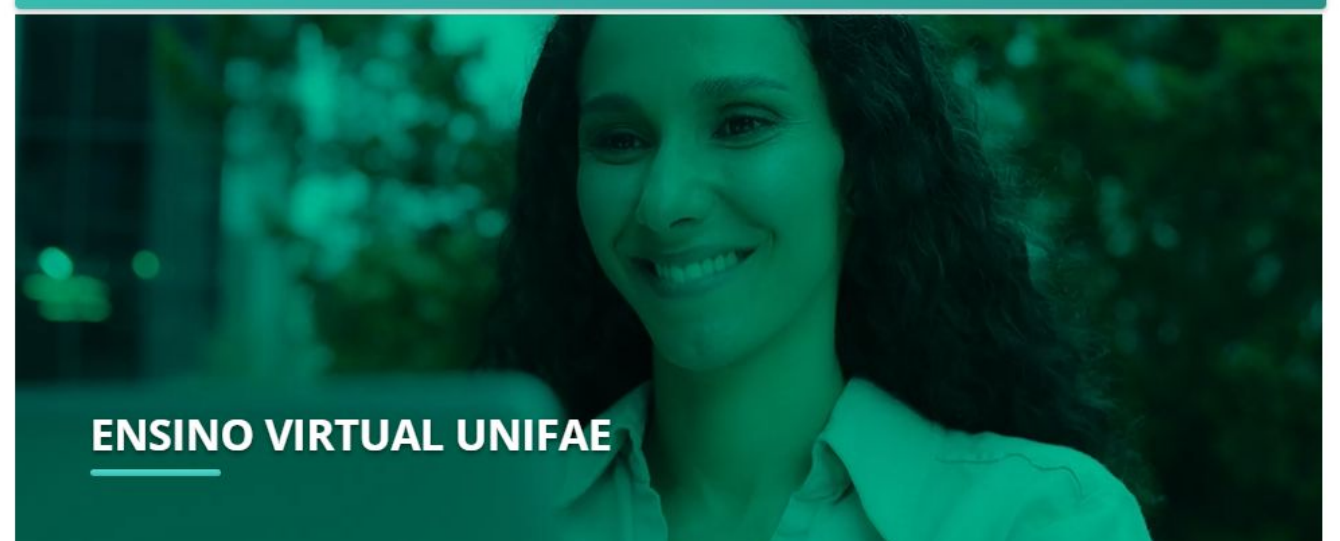

Sh

### SEJA BEM-VINDO (A)

Aqui, na UNIFAE, estamos empolgados em apresentar a você o nosso Ambiente Virtual de Aprendizado!

Hoje em dia, a tecnologia está revolucionando a forma como aprendemos, tornando o processo educacional mais interativo, acessível e personalizado.

Clique aqui para acessar eVirtual UNIFAE

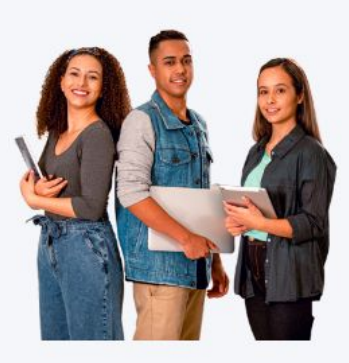

- Acesse o portal do aluno UNIFAE em:
- <u>sistema.fae.br</u>
- IMPORTANTE: o login pelo RA.

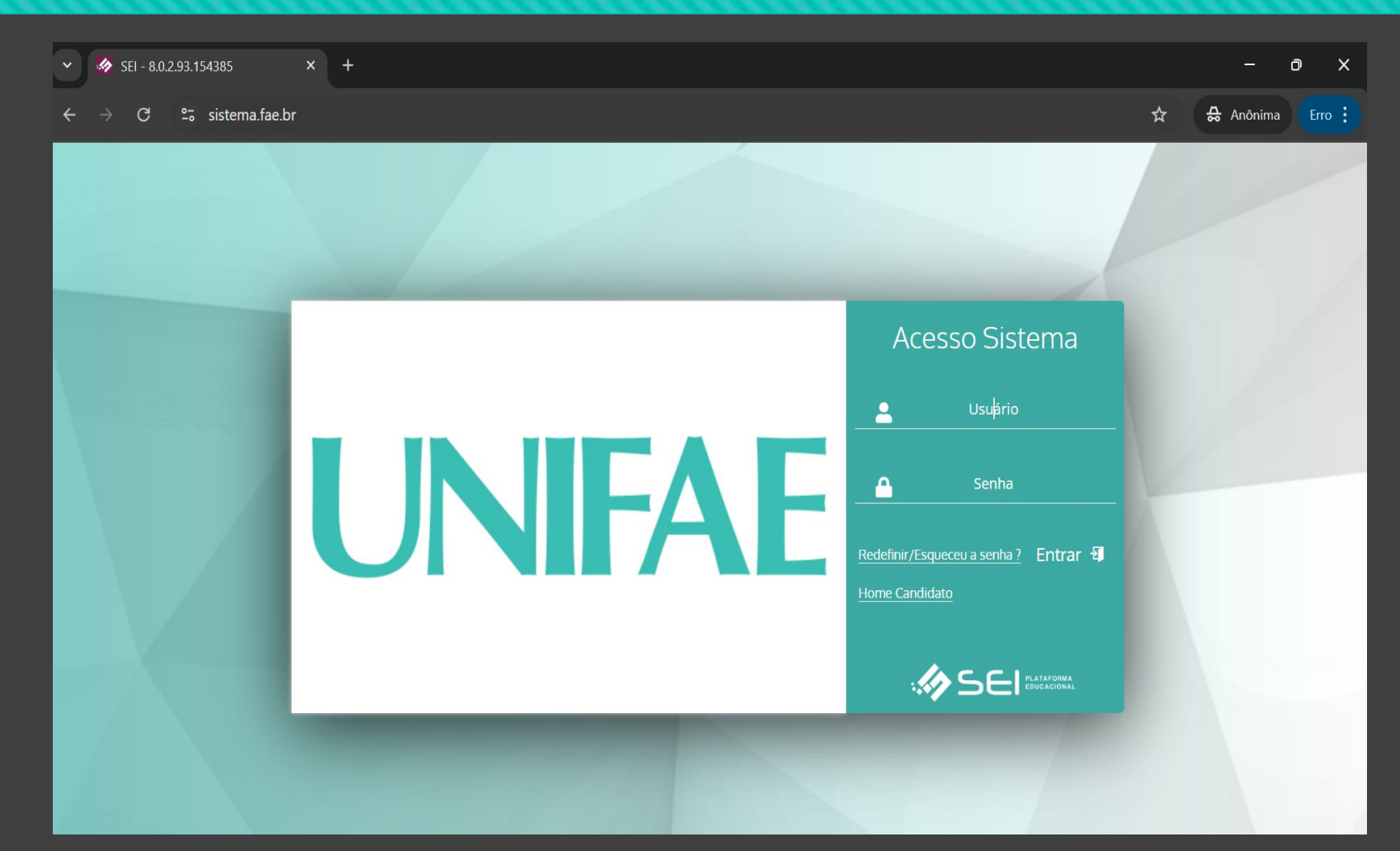

 No canto superior direito, haverá um ícone de computador.

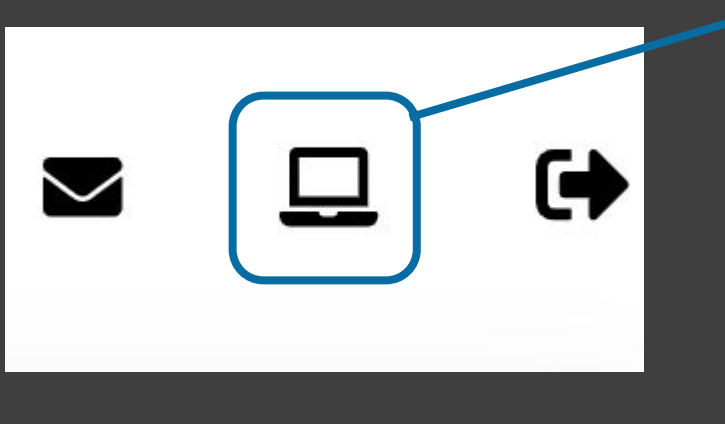

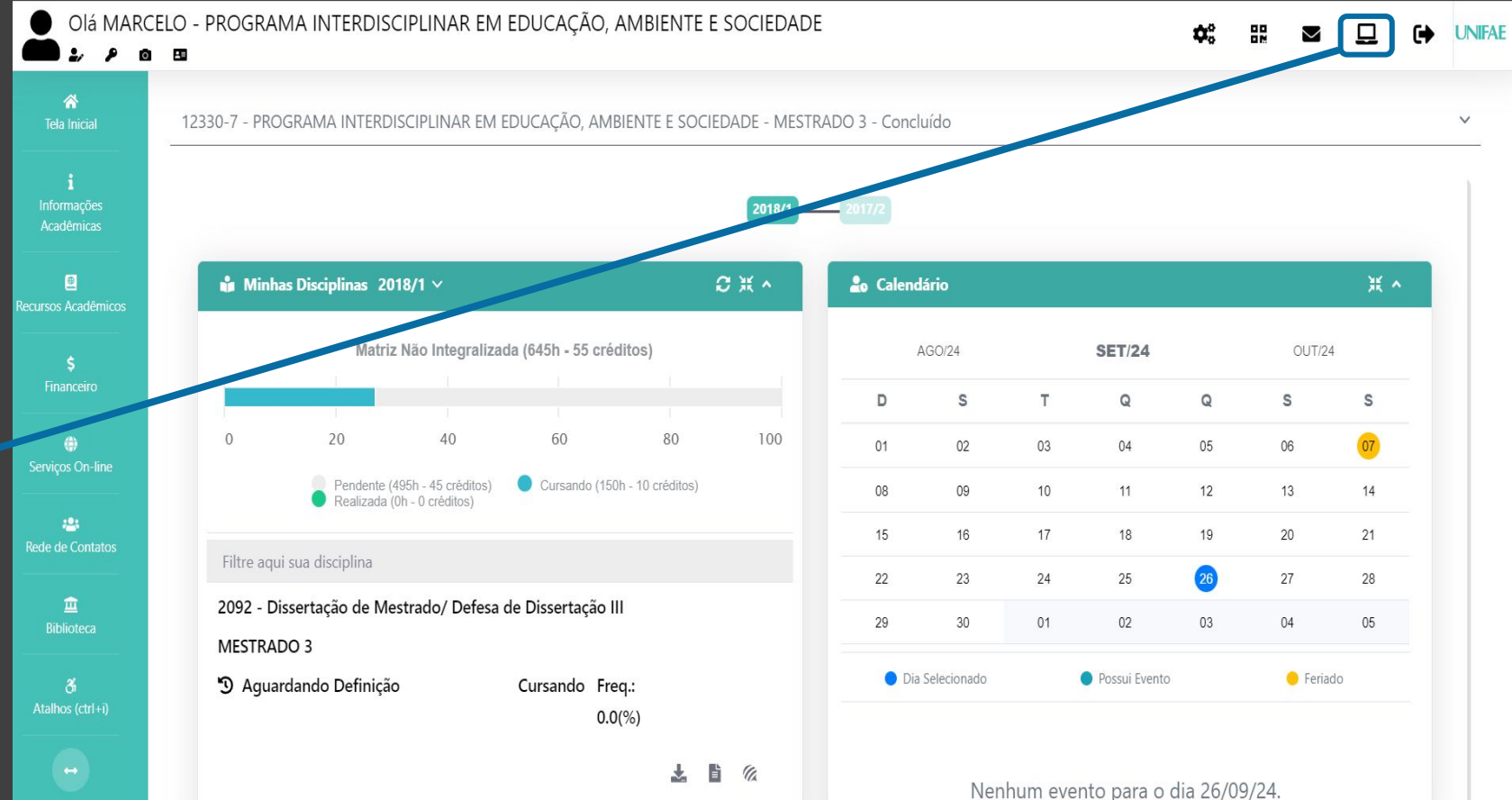

 Clique nele para acessar a sua disciplina virtual.

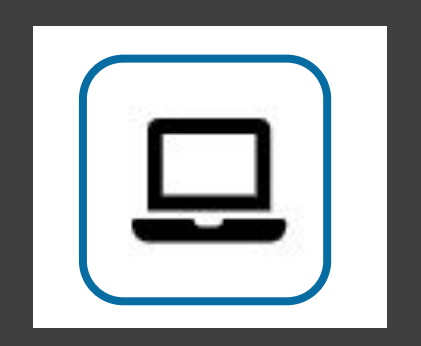

 Clique nele para acessar a sua disciplina virtual.

|                | 米へ                                             |
|----------------|------------------------------------------------|
|                |                                                |
| AVA - Ambiente |                                                |
| Virtual de     |                                                |
| Aprendizagem   |                                                |
|                | AVA - Ambiente     Virtual de     Aprendizagem |

## AMBIENTE VIRTUAL DE APRENDIZADO

## LOGIN

 Pronto, você será redirecionado para o ambiente virtual de aprendizado da UNIFAE.

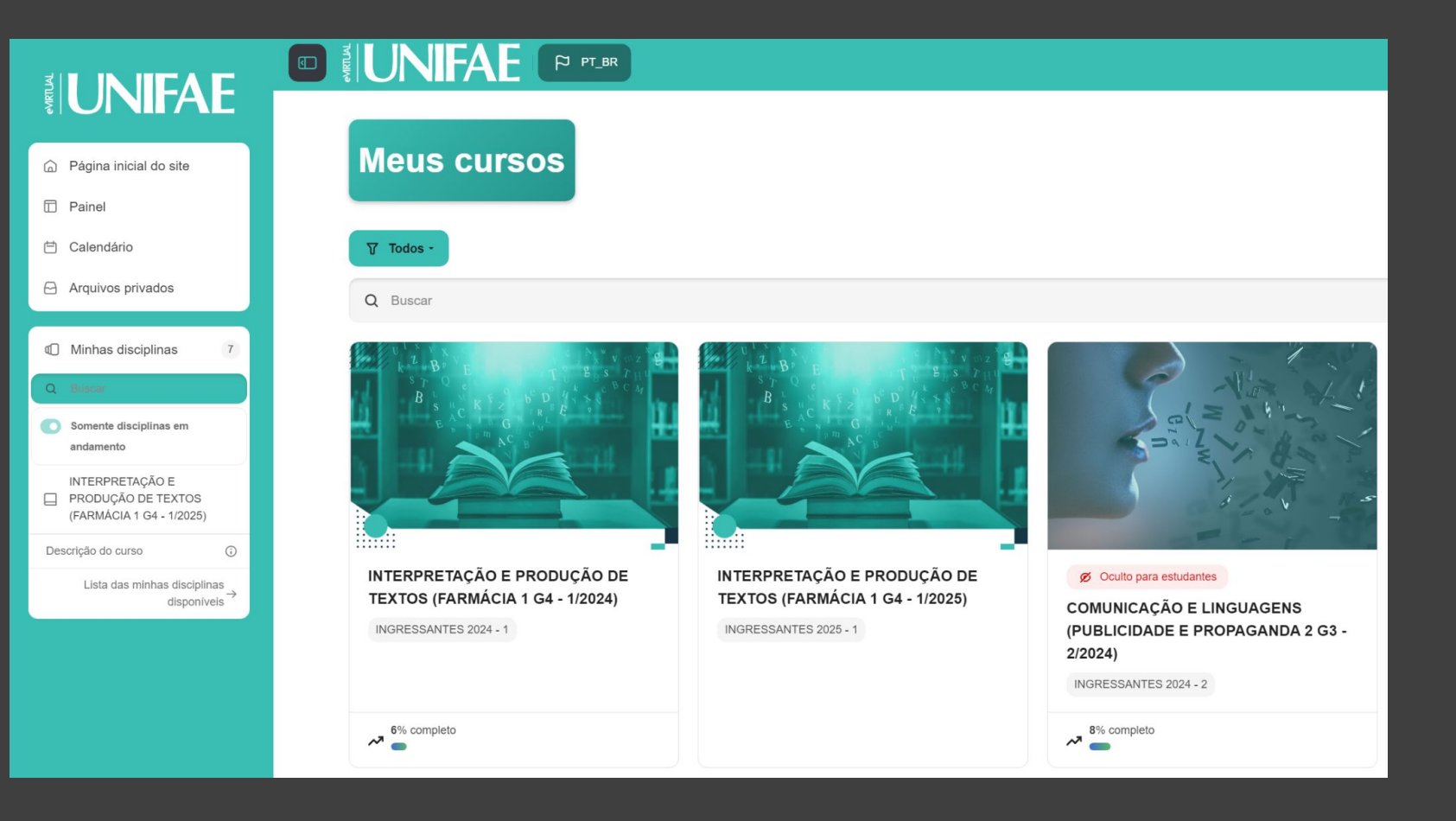

## AMBIENTE VIRTUAL DE APRENDIZADO

## LOGIN

 Agora basta clicar na disciplina para iniciar os estudo!

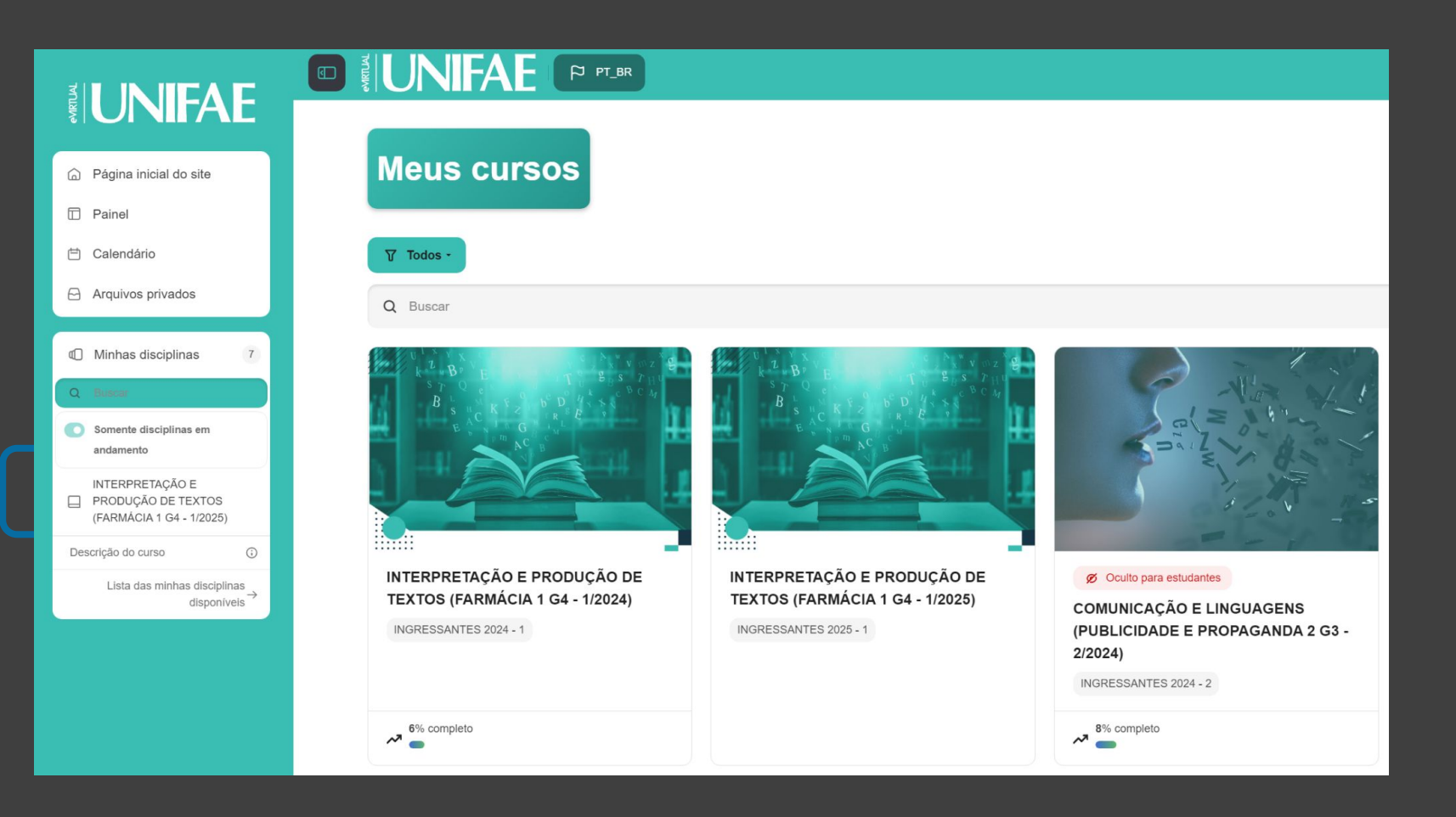

## TRILHA DE APRENDIZAGEM

- ? A trilha de aprendizado do ensino virtual composta por módulos pedagógicos, focados em um conteúdo específico.
- ? Cada um inclui recursos de texto, vídeo, referências bibliográficas e conteúdos virtuais para explicar a disciplina, bem como atividades práticas para permitir que os alunos apliquem o que aprenderam.

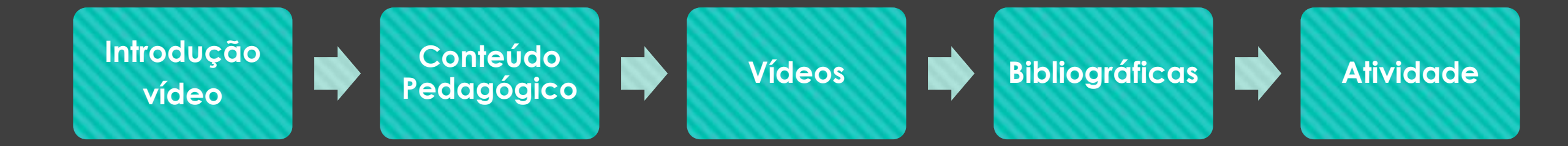

# **CONTEÚDO PEDAGÓGICO**

 O conteúdo pedagógico está dividido em módulos.

### Conteúdo Pedagógico

| ☐ Módulo #1 | ~ |
|-------------|---|
| ☐ Módulo #2 | ~ |
| ☐ Módulo #3 | ~ |
| 🗍 Módulo #4 | ~ |

# **CONTEÚDO PEDAGÓGICO**

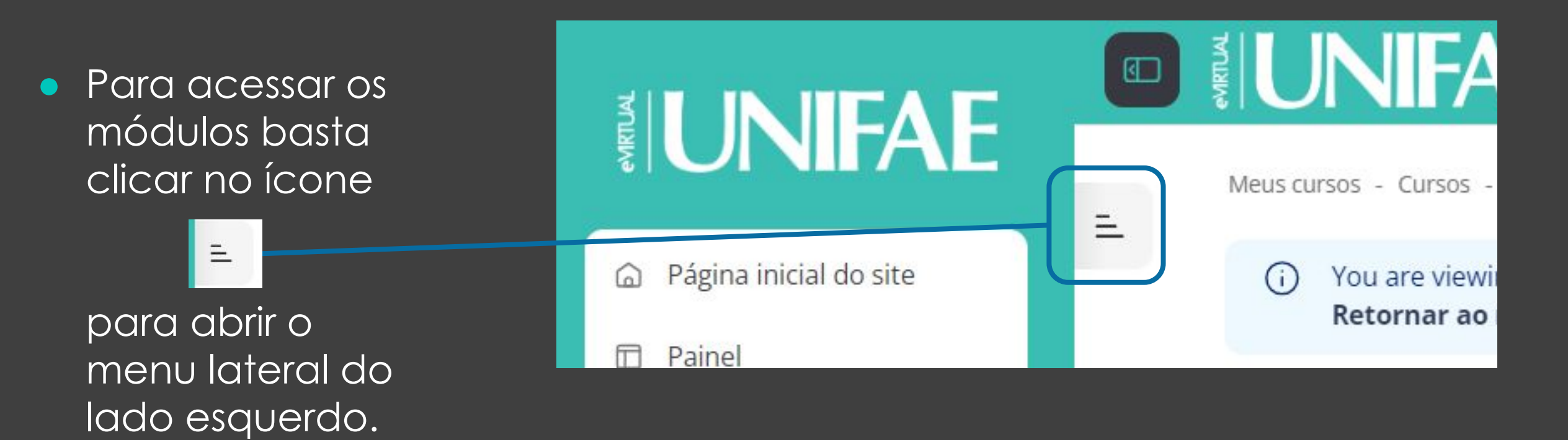

## **CONTEÚDO PEDAGÓGICO**

 Módulos do conteúdo pedagógico exibido na barra lateral do lado esquerdo.

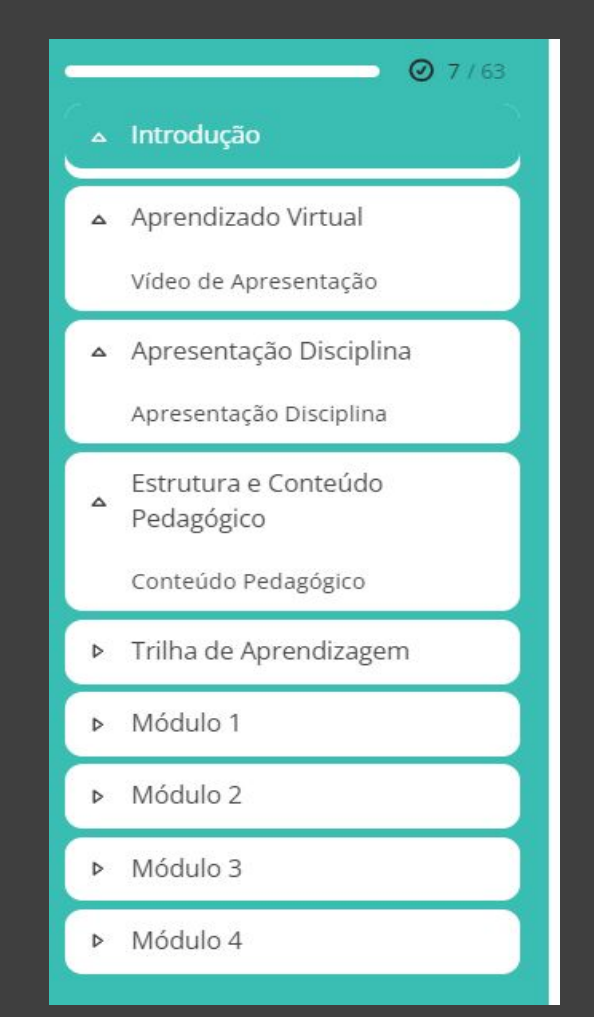

# VÍDEO DE INTRODUÇÃO

Clique no
 vídeo para
 assistir o vídeo.

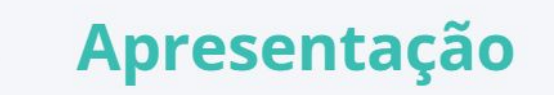

Olá! Vamos iniciar os estudos!

Assista ao vídeo de apresentação do conteúdo e conheça um pouco mais do conteúdo abordado nesse primeiro módulo.

LINGUAGEM VERBAL E NÃO VERBAL

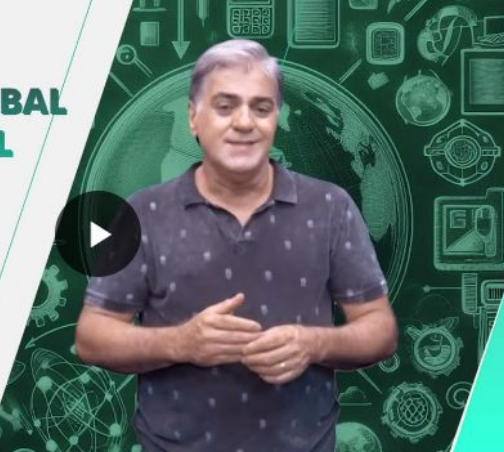

# CONTEÚDO DO MÓDULO

### Clique no conteúdo para visualizar.

### ■ 1.1.3 Conteúdo pedagógico: linguagem verbal e não verbal

| A linguagem verbal e<br>não verbal | Introdução Biblioteca Virtua                                                                                                    |
|------------------------------------|----------------------------------------------------------------------------------------------------|
| O Introdução                       | A comunicação permeia todos os aspectos da nossa vida, e uma das formas mais comuns de                                                                                                    |
| Linguagem verbal:                  | expressão é através da linguagem verbal.                                                                                                    |
| Linguagem não<br>verbal:           | Esta forma de comunicação utiliza palavras para transmitir informações, ideias e sentimentos, sendo dividida em linguagem oral, que ocorre por meio da fala e da audição, e linguagem escrita, que se dá através de palavras partitinda a expressão de pagamentos e ideias esemplavas |
| Conclusão:                         | <ul> <li>Além da linguagem verbal, a comunicação também se manifesta de maneira não verbal,</li> </ul>                                                                                                    |
| Sugestão de leitura                | complementando e enriquecendo a troca de mensagens. Esta inclui gestos, expressões faciais, postura corporal e tom de voz, entre outros elementos.                                                                                                    |

## **CONTEÚDO AUDIOVISUAL**

 Clique no vídeo para assistir o vídeo. =

1.1.4 Conteúdo Audiovisual 1

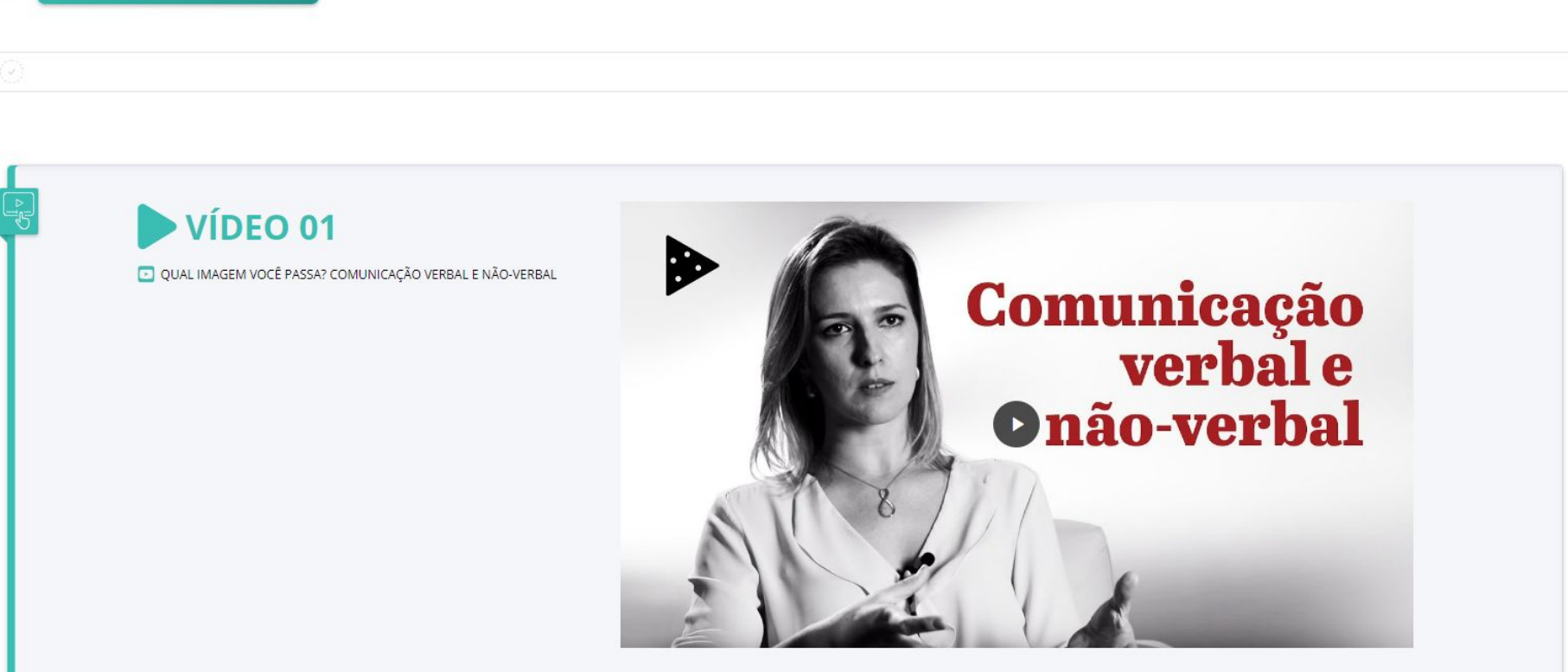

### **ATIVIDADES**

 Para fazer a atividade é necessário clicar em tentativa do questionário.

#### △ Módulo 1

1.1.1 Introdução: linguagem verbal e não verbal

1.1.2 Apresentação

1.1.3 Conteúdo pedagógico: linguagem verbal e não verbal

1.1.4 Conteúdo Audiovisual 1

1.1.5 Conteúdo Audiovisual 2

#### 1.1.6 Vamos praticar?

1.2.1 Introdução: Comunicação interpessoal e as nossas relações.

1.2.2 Apresentação

1.2.3 Conteúdo pedagógico: Comunicação interpessoal e as nossas relações

1.2.4 Conteúdo Audiovisual 1

1.2.5 Conteúdo Audiovisual

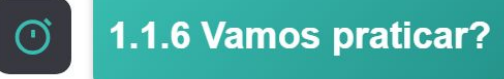

#### Agora, teste seus conhecimentos sobre o conteúdo apresentado a partir dos exercícios propostos.

- Lembre-se de que a prática é fundamental para o domínio desses conceitos!
- Concluído, avance para o próximo conteúdo pedagógico.

### **PROVAS AVALIATIVAS**

- A provas (p1 e p2) serão disponibilizadas conforme descrito em AVALIAÇÕES -PROVA 1 E 2.
- As provas vão ser disponibilizada nas datas programadas.

## **BIBLIOTECA VIRTUAL UNIFAE**

Acesse: https://dliportal.zbra.com.br/Login.aspx?key=UNIFAE

IMPORTANTE: para acessar os livro da biblioteca virtual da UNIFAE, primeiro faça seu, de ser feito antes de acessar o Ambiente Virtual.

Login: R.A.Senha: CPF

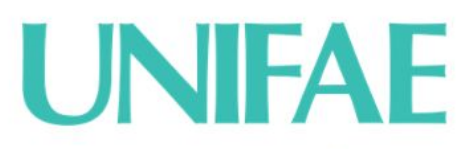

Acesso de usuários Centro Universitário das Faculdades Associadas de Ensino

|   | Usuário           |  |
|---|-------------------|--|
| ⋳ | Senha             |  |
|   | Entrar            |  |
|   | Precisa de ajuda? |  |

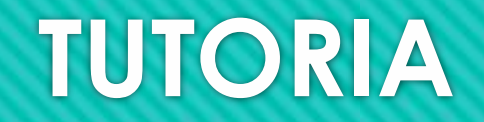

• As dúvidas devem ser encaminhadas para o e-mail: **lutoria@fae.br.** 

 Para o envio do e-mail, o aluno deve enviar pelo e-mail institucional, colocar no assunto o Curso, Semestre e a Disciplina.

• A tutoria para as dúvidas é todas as sextas-feira, entre 8h30 e 11h30.

### OBRIGADO

Qualquer dúvida sobre a utilização da plataforma, entre em contato com a equipe do EAD UNIFAE.

De segunda à sexta-feira, das 14h às 16h30.

Atenciosamente Equipe Educação Virtual - EAD UNIFAE E-mail: ead@fae.br Fone: 19 36380240 –Ramal 234